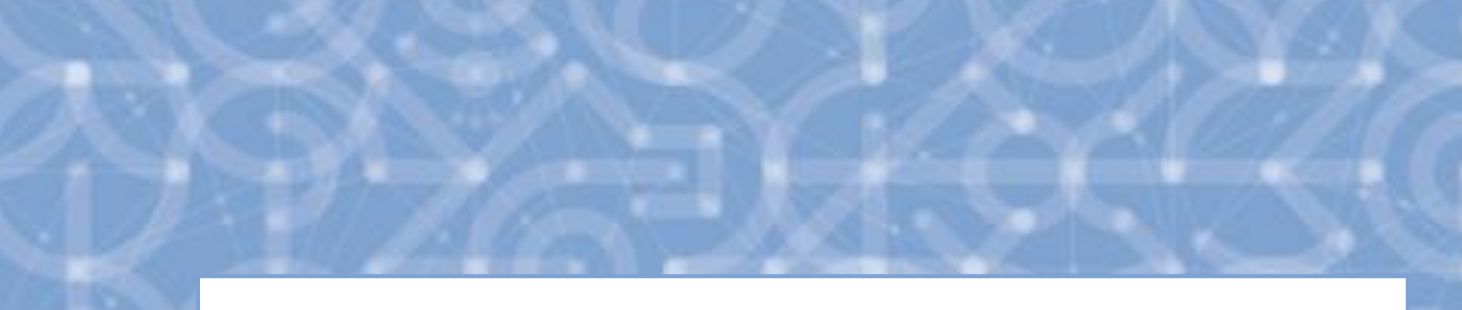

# Uživatelská příručka IS ESF 2014+ Stručný návod ke kontrole závěrečné Zprávy o realizaci

v 3.0

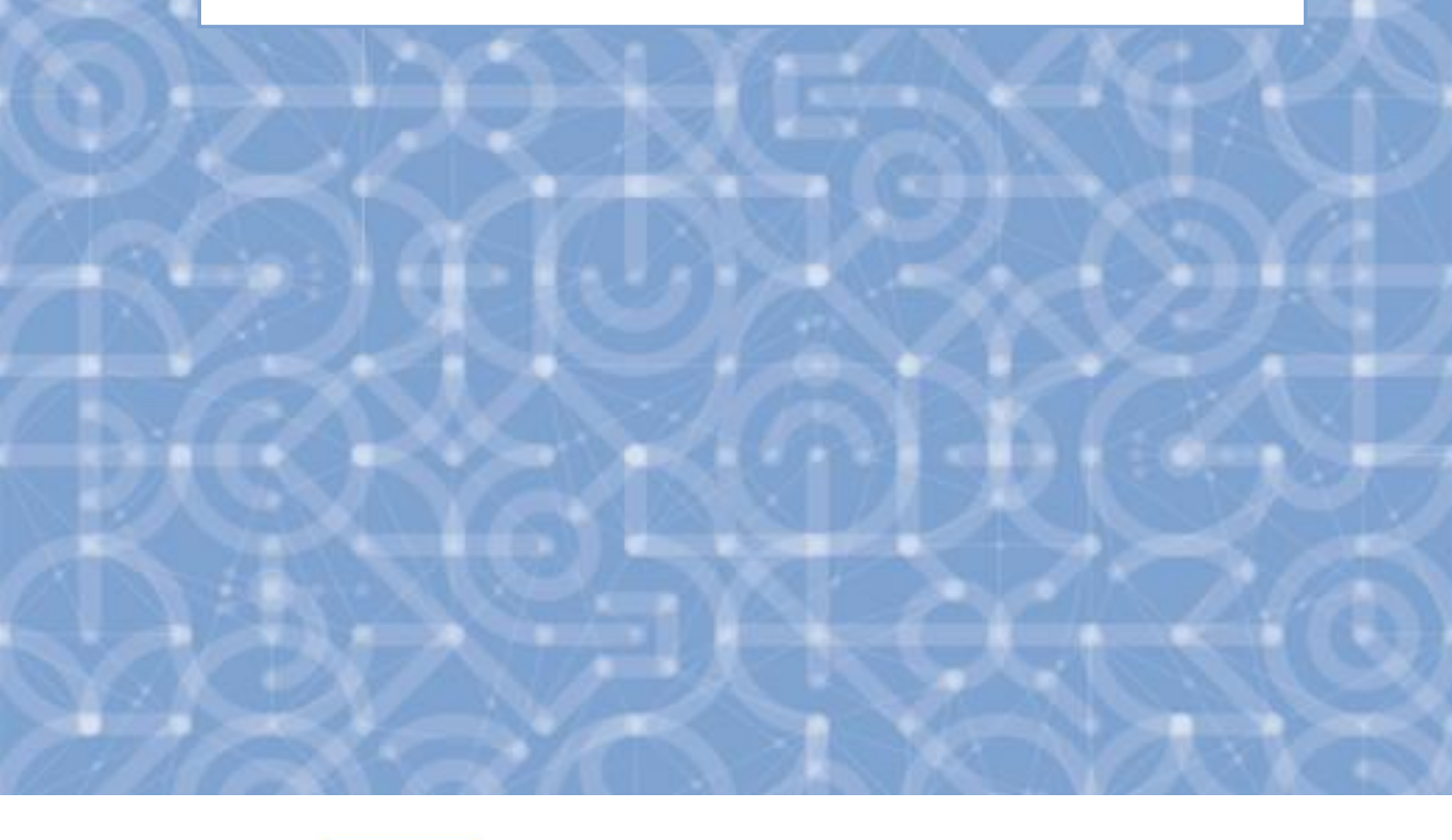

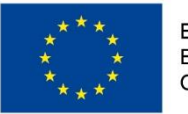

EVROPSKÁ UNIE Evropské strukturální a investiční fondy Operační program Výzkum, vývoj a vzdělávání

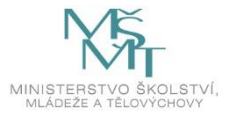

# Obsah

| 0 | bsah |                                                                              | 2 |
|---|------|------------------------------------------------------------------------------|---|
| 1 | Info | rmační systém IS ESF 2014+ ve fázi podávání závěrečné ZoR a poté             | 3 |
|   | 1.1  | Podpořené osoby                                                              | 3 |
|   | 1.1. | 1 Pokud data výstupu z projektu chybí                                        | 3 |
|   | 1.1. | 2 Hromadný import data výstupu z projektu                                    | 4 |
|   | 1.2  | Charakteristiky podpořených osob                                             | 5 |
|   | 1.2. | Pokud charakteristiky po výstupu z projektu chybí                            | 6 |
| 2 | Závě | érečná zpráva o realizaci v IS KP 2014+ a indikátory                         | 6 |
|   | 2.1  | Kontrola indikátorů na ZZoR                                                  | 6 |
|   | 2.2  | Upřesnění indikátorů pro vyplnění charakteristik po konci realizace projektu | 7 |
| 3 | Sezr | nam použitých zkratek                                                        | 7 |
| 4 | Sezr | nam použitých obrázků                                                        | 7 |

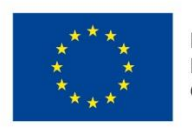

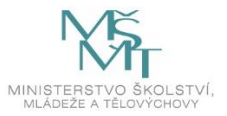

# 1 Informační systém IS ESF 2014+ ve fázi podávání závěrečné ZoR a poté

# 1.1 Podpořené osoby

Před finalizací závěrečné Zprávy o realizaci (resp. před vyplňováním záložky Indikátory v ZZoR) je třeba mít vyplněno:

Datum výstupu osoby z projektu (záložka Podpořené osoby, dále jen "PO") – na **schváleném** seznamu, z něhož se vypočítávají indikátory.

| Infor                                                                                                    | mace o projektu       | Operační struktura            | Odpovědní uživatelé | Indikátory | Podpořené osoby | Formuláře PO   | Podpora | Přílohy                                   |                                     |
|----------------------------------------------------------------------------------------------------|-----------------------|-------------------------------|---------------------|------------|-----------------|----------------|---------|-------------------------------------------|-------------------------------------|
| Události                                                                                                    |                       |                               |                     |            |                 |                |         |                                           |                                     |
| Aktuální seznam Otisky ZOR • Otisky ZOR •                                                                    |                       |                               |                     |            |                 |                |         |                                           |                                     |
| Filtr se                                                                                                    | znamu Podpořených o   | osob podle změn v intervalově | sledovaných údajích |            |                 |                |         |                                           | ٥                                   |
| (B) Export pro záznamy do CSV (B) Export osob do CSV (B) Kontrola podmínek                                   |                       |                               |                     |            |                 |                |         | odmínek pro započte                       | ní 🔅                                |
| Zadejt                                                                                                    | e text pro vyhledáván | í                             |                     |            |                 |                |         | _                                         | -                                   |
| •                                                                                                    | <u>Jméno</u>          |                               | ↑ <u>Příjmení</u>   |            | Datum narozen   | Rozsah podpory |         | <u>Datum výstupu</u><br><u>z projektu</u> | <u>Zt itožnění</u><br><u>s I.OB</u> |
|                                                                                                    |                       |                               |                     |            |                 |                |         |                                           | Y                                   |
| Počet vybraných záznamů: O. Je zobrazen seznam všech záznamů. Zobrazit jen <u>seznam vybraných záznamů</u> . |                       |                               |                     |            |                 |                |         |                                           |                                     |
|                                                                                                    | <u>Kateřina</u>       |                               |                     |            | 10. 3. 19       | 0              | 10      | 0,01 nezadáno                             | Ne                                  |
|                                                                                                    | Jan                   |                               | <u>Novák</u>        |            | 19. 1. 19       | 79             | l       | 0,0 nezadáno                              | Ne                                  |
|                                                                                                    |                       |                               |                     |            |                 |                |         |                                           |                                     |

Obrázek 1 - Datum výstupu z projektu v IS ESF2014+

Pozn. Datum výstupu na listu Podpořené osoby lze zobrazit přes tlačítko ozubeného kolečka.

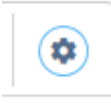

➔ Vybrat sloupce: Datum výstupu z projektu. Potvrzení tohoto nastavení zobrazení je až dole pod seznamem sloupců. Tlačítko OK.

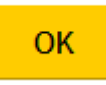

### 1.1.1 Pokud data výstupu z projektu chybí

ZZOR bude příjemci vrácena k doplnění pro opravu data výstupu PO. Příjemce po doplnění dat znovu **schválí** seznam PO a vypočítá indikátory k datu konce ZZOR a následně "Aktualizuj data z IS ESF" na ZZOR v ISKP 2014+.

Neexistence těchto dat způsobí chybně vypočítané indikátory, které jsou automaticky vypočítávané se schválením ZZOR a zasílány do informačního systému ŘO. Tím dochází k nesouladu mezi skutečně dosaženými indikátory v projektech a indikátory vykazovanými za operační program OP VVVV. Důležitost tohoto data je tedy nasnadě.

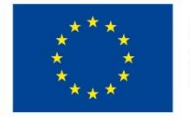

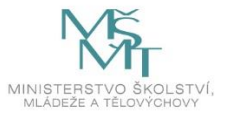

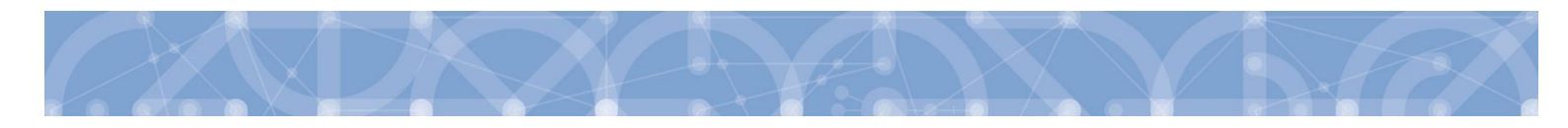

#### 1.1.2 Hromadný import data výstupu z projektu

V případě, že projekt obsahuje mnoho osob, je možné import data výstupu z projektu provádět hromadně. A to na základě seznamu osob, který lze vyexportovat na stránce Podpořené osoby – Schválený seznam, tlačítko **Export osob do CSV** ad 2). Nejdříve je však třeba označit osoby (nebo všechny osoby ad 1) ), které chcete exportovat.

| Informace o projektu                                                           | Operační struktura | Odpovědní uživatelé     | Indikátory | Podpořené osoby                   | Formuláře F | 0 P                             | odpora     | Přílohy                         |                            |
|--------------------------------------------------------------------------------|--------------------|-------------------------|------------|-----------------------------------|-------------|---------------------------------|------------|---------------------------------|----------------------------|
| Události                                                                       |                    |                         |            |                                   |             |                                 |            |                                 |                            |
| Aktuální seznam Otisky ZOR • Otisky ZOR •                                      |                    |                         |            |                                   |             |                                 |            |                                 |                            |
| Filtr seznamu Podpořených osob podle změn v intervalově sledovaných údajích 2) |                    |                         |            |                                   |             |                                 |            |                                 |                            |
|                                                                                |                    |                         |            |                                   |             |                                 | -,         |                                 |                            |
|                                                                                |                    |                         | (          | Export pro záznamy de             | o CSV 🕞 Exp | ort osob do CSV                 | 🗑 Kontrola | podmínek pro započten           | í 🗷                        |
| Zadejte text pro vyhledávár                                                    | ıí                 |                         |            | Export pro záznamy de             | o CSV 🕞 Exp | ort osob do CSV                 | 🗑 Kontrola | podmínek pro započten           | í 😨                        |
| Zadejte jext pro vyhledávár<br>1)<br>Jméne                                     | ıí                 | <b>↑</b> <u>Pfijmen</u> | Ĩ.         | Export pro záznamy de<br><u>D</u> | o CSV 🕞 Exp | ort osob do CSV<br>zsah podpory | 🗐 Kontrola | podmínek pro započten<br>2<br>2 | í 🔹<br>(totožnění<br>i ROB |

Obrázek 2 - Export osob do CSV

Hotový soubor otevřete kliknutím na nový odkaz v tabulce <u>Dokončené exporty za posledních 24 hodin</u> pod seznamem podpořených osob.

| Dokončené exporty za posledních 24 hodin |                    |                                         |                   |  |  |  |
|------------------------------------------|--------------------|-----------------------------------------|-------------------|--|--|--|
| ↑ Název souboru                          | <u>Typ exportu</u> | <u>Počet podpořených</u><br><u>osob</u> | ↓ Datum vložení   |  |  |  |
|                                          |                    |                                         |                   |  |  |  |
| CZ.02.3.68_0.0_0.0_16_004_0000008_osoby  | Podpořené osoby    | 2                                       | 14. 2. 2020 10:50 |  |  |  |

Obrázek 3 - Dokončené exporty za posledních 24 hodin

V souboru doplníte sloupec M: DatumVystupuZProjektu\_Osoby jednotlivými daty výstupu z projektu k jednotlivým osobám.

Soubor pak uložíte jako CSV (textový soubor s oddělovači).

| Název souboru:   |                                   |
|------------------|-----------------------------------|
| Uložit jako typ: | CSV (textový soubor s oddělovači) |

#### Obrázek 4 - Uložit jako

Import souboru (a tedy doplněných dat) se provádí na záložce <u>Formuláře PO</u>, dole pod seznamem osob, v oddílu Nahrát soubory s novými formuláři, a to přetažením souboru či tlačítkem Vybrat.

#### Nahrát soubory s novými formuláři (PDF, CSV)

|        | Sem přetáhněte soubory |
|--------|------------------------|
| Vybrat |                        |

Obrázek 5 - Import CSV souboru

4

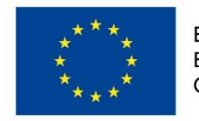

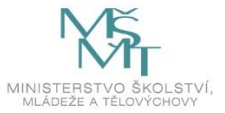

Po načtení souboru, je třeba všechny osoby označit a použít tlačítko Zpracovat formulář nad seznamem

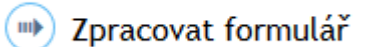

osob.

Změna se po zpracování promítne do záložky Podpořené osoby. Nezapomeňte prosím schválit Aktuální seznam s nově naimportovanými daty výstupu z projektu.

Pozn. Pokud chcete kontrolovat velké množství podpořených osob (dat výstupů, charakteristik) je možno kliknout na nadpis sloupce, kde chcete data kontrolovat. Klikem se data seřadí a prázdné hodnoty by se měly objevit na prvním místě. Druhým klikem provedete řazení v opačném směru.

Pozn.2 Prosím neměňte jiná pole v importním souboru než sloupec M, Import se pak nezdaří a bude hlásit chyby.

#### 1.2 Charakteristiky podpořených osob

Po ukončení realizace projektu je příjemce povinen vyplnit charakteristiky podpořených osob (oddíl Údaje zaznamenávané po ukončení účasti osoby v projektu), a to za období 4 týdny po ukončení realizace. ŘO doporučuje projít/vyplnit charakteristiky osob 4. týden po ukončení realizace a zároveň před finalizací ZZoR (resp. před vyplňováním záložky Indikátory v ZZoR).

Pokud příjemce bude vyplňovat charakteristiky podpořených osob až po finalizaci ZZoR, tak nedojde k promítnutí vyplněných charakteristik do ZZoR (prostřednictvím indikátorů).

| <ul> <li>SEZNAM MÝCH PROJEKTŮ</li> </ul> | Charakteristiky účastníka<br>Aktuální data                                                                                                    |                                                                                                    |
|------------------------------------------|----------------------------------------------------------------------------------------------------|----------------------------------------------------------------------------------------------------|
| SEZNAM PŘIDĚLENÝCH PROJEKTŮ              | Pohlaví Zena                                                                                                    |                                                                                                    |
| O SEZNAM PŘÍSTUPNÝCH PROJEKTŮ            | Trvalé bydříště (PSČ3) 441                                                                                                    |                                                                                                    |
| SEZNAM PODPOŘENÝCH OSOB                  | věk při vstupu do projektu 23                                                                                                    |                                                                                                    |
| VEŘEJNÝ SEZNAM PROJEKTŮ                  | Údaje zaznamenávané nejpozději před ukončením účasti osoby v projektu<br>sto: je zjíštován k datu zatojení účasti osoby v projektu.                                                                                                    |                                                                                                    |
| SEZNAM PROJEKTŮ DLE OBDOBÍ               | Podle pohlaví<br>Podpořená osoba může patřít pouze do jedné z vymezených skupin.                                                                                                    | o muži<br>⊛ ženy                                                                                                    |
| SPRÁVA OSOBNÍCH ÚDAJŮ PODPOŘENÝCH OSOB   | Podle postavení na trhu práce                                                                                                    | ® zaměstvanci                                                                                                    |
| PRODUKTY >                               | Podpořená osoba může patřit pouze do jedné z vymezených skupin. V připadě souběhu se uvádí převažující charakteristika.                                                                                                    | ocoby samostatně výdělečně číme                                                                                                    |
| SESTAVY A DATA                           |                                                                                                    | codo na rozzoske oznake, kate ojn preo nacujem teo oznake zamestnen mozisenzazie vjoevone cime     djouhodoži nezaměstnaní, registrovaní na úřadu práce čit.                                                                                                    |
| -<br>δίςει μίνυ α ςεγμαμίυ               |                                                                                                    | rezzaměstnaní - ostatní, registrovaní na Úřadu práce ČR     reastribul (znače nalistvu v movasu vrdělškádu naho ostkovná nřísnavy                                                                                                    |
|                                          |                                                                                                    | neaktimi osoby - ostatní                                                                                                    |
| NASTAVENI >                              | Podle nejvyžšího dosaženého vzdělání                                                                                                    | bez vzdRální a jinde nevvedené                                                                                                    |
| ΑΚΤΙΥΑCΕ ÚČTU                            | Podpořená asoba musí patřít do jedné z vymezených skupin.                                                                                                    | I. stupeň základní školy nebo 2. stupeň základní školy či 1 4. ročnik Bletých gymnázií či konzervatoře anebo 1 2. ročnik Bletých gymnázií, tj. osoby s primárním (ISEED 1) nebo nižším sel                                                                                            |
| PŘEHLED UŽIVATELŮ                        |                                                                                                    | <ul> <li>szfedsőkisásia, maturita či vyučeni anebo pomaturtíni studium, tj. cozby s vyššín sekundárním (SCED 3) nebo postsekundárním (SCED 4) vzděláním</li> <li>vyšší odborné, bakaláčské, magisterské, doktorské studium, tj. cozby s terciárním (SCED 5 až 8) vzděláním</li> </ul> |
|                                          | Podle tvou znewihodněn <sup>(se</sup>                                                                                                    | migranti; ozoby, které jsou původem cizinci; meniliny (včetně marginalizovaných společenství jsko jsou Romové)                                                                                                    |
|                                          | Podpořená ozoba může potřit do více vymezených skupin (příp. do žádné).<br>** Citlivé údoje - účastník může odmítnout je poskytnout.                                                                                                    | cooby se záravotním postižením                                                                                                    |
|                                          |                                                                                                    | osoby s Jiným znevýhodněním                                                                                                    |
|                                          | Podle přístupu k bydlení<br>Podpořená osobo potří či nepotří do vymezené skupiny.                                                                                                    | osoby bez přístřeší nebo osoby vyloučené z přístupu k bydlení                                                                                                    |
|                                          |                                                                                                    |                                                                                                    |
|                                          | Udaje zaznamenavane po ukonceni ucasti osoby v projektu<br>stov je zjižtovén nejpozději do 4 týdnů od ukončeni účesti osoby v projektu. Postihuje změnu v době od zahájeni účesti osoby                                                                                                    | na projektu až do okomžiku zjižtováni.                                                                                                    |
|                                          | Podle situace po ukončení účasti v projektu<br>Podpořená osoba může patřít do více vymezených skupín (příp. do žádné).                                                                                                    | osoby, které se po svém zapojeni do projektu nové zaregistrovaly na Urladu práce CR<br>osoby nově zapojené do procesu vzdělkujel (rodborné přípravy                                                                                                    |
|                                          |                                                                                                    | codby, které po svém zapojení do projektu zíslaly kvalifikaci                                                                                                    |
|                                          |                                                                                                    | osoby původně nezaměstnané nebo neaktivní, které jsou nově zaměstnané nebo OSVČ                                                                                                    |
|                                          |                                                                                                    | osoby, podpořené z projektu v rámci investiční priority 1.5 GPZ, které obdržely závaznou nabídku zaměstnání, dalšího vzdělávání, učňovské nebo odborné přípravy                                                                                                    |
|                                          |                                                                                                    | osoby, které dokončily program podporovaný v rámci investiční priority 1.5 GPZ                                                                                                    |
|                                          |                                                                                                    | soby, u nichž služba z oblasti sociálních služeb naplníta svůj účel                                                                                                    |
|                                          |                                                                                                    | osoby, u nichž intervence formou sociální práce naplníla svůj úžel                                                                                                    |
|                                          |                                                                                                    | cooby využívající zařízení péče o děci předkolního věku                                                                                                    |
|                                          |                                                                                                    | Cooby využivající zařízení pěče o děti do 3 let                                                                                                    |
|                                          | Received and the second second s |                                                                                                    |

Obrázek 6 - Charakteristiky doplňované po výstupu z projektu

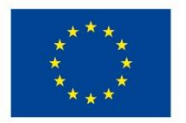

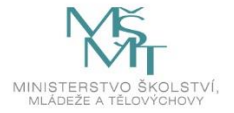

#### 1.2.1 Pokud charakteristiky po výstupu z projektu chybí

Příjemci bude vrácena ZZoR k doplnění - pro vygenerování milníku 60000 a souvisejících indikátorů z IS ESF2014+. Data jsou důležitá pro indikátory po ukončení projektu, které příjemce přímo nevykazuje.

# 2 Závěrečná zpráva o realizaci v IS KP 2014+ a indikátory

#### 2.1 Kontrola indikátorů na ZZoR

Pokud byla ZZoR podaná na ŘO dříve než v 4/2019, tak pracovníci ŘO kontrolují kompletnost a správnost indikátorové sady proti výpočtu v IS ESF2014+. Od 4/2019 jsou zapracovány finalizační kontroly, které při zpracování ZoR upozorňují na nedostatky v kompletnosti indikátorové sady.

V případě nedostatečně vykazovaných indikátorů z IS ESF 2014+ bude příjemce vyzván ke kontrole, doplnění a opětovnému načtení milníku 60000 a souvisejících indikátorů.

Jak postupovat:

V IS KP14+ vstoupit na detail projektu/Indikátory - výpočet hodnot indikátorů ke konci kontrolované ZoR. (sloupec datum dosažené hodnoty – vyfiltrovat si správné datum).

Stiskem <u>Všechny hodnoty</u> na listu indikátory v IS ESF 2014+ obdržíte všechny výpočty indikátorů. Je třeba si vyfiltrovat odpovídající datum konce ZoR, pokud již není vyfiltrován pod <u>Nejnovějším</u> <u>výpočtem</u>.

Všechny hodnoty s nenulovou hodnotou (tu dostanete dvojím kliknutím na <u>Dosažená hodnota</u> (<u>kumulativní</u>) – takto se hodnoty seřadí sestupně) musí být propsány do ZoR.\_Poté je třeba v IS KP 2014+ vstoupit na list indikátory a stisknout tlačítko Aktualizuj z IS ESF. Dále pak postupovat podle hlášek, které případně systém IS KP 2014+ uvádí.

|                                        | Informace o projek | tu Operační str      | uktura                          | Odpovědní uživa                             | atelé Indik           | átory  | Podpořené osoby                                                      | Podpora                | Příloh            |
|----------------------------------------|--------------------|----------------------|---------------------------------|---------------------------------------------|-----------------------|--------|----------------------------------------------------------------------|------------------------|-------------------|
|                                        |                    |                      |                                 |                                             |                       |        |                                                                      |                        |                   |
| <ul> <li>Nejnovější výpočty</li> </ul> |                    |                      | • Všechny výpo                  | čty                                         |                       |        |                                                                      |                        |                   |
|                                        |                    |                      |                                 |                                             |                       |        |                                                                      |                        |                   |
|                                        | Kód indikátoru     | <u>Název</u>         | <u>Referenční</u><br><u>čas</u> | <u>Datum</u><br>dosaže <u>né</u><br>hodnoty | Definice indikátoru   | Typ    | Vypočtené hodnoty<br><u>Dosažená hodnota</u><br><u>(kumulativní)</u> | <u>Datum přenesení</u> | <u>Spočteno</u>   |
|                                        |                    |                      |                                 |                                             |                       |        |                                                                      |                        | (                 |
|                                        | <u>60500</u>       | Zaměstnaní, včetně   | PV                              | 31. 8. 2018                                 | "Postavení na trhu pr | Výstup | 5,0                                                                  | 00 13. 6. 2019 12:59   | 13. 6. 2019 12:58 |
|                                        | <u>61100</u>       | účastníci s ukončený | PV                              | 31. 8. 2018                                 | Nejvyšší dosažené vz  | Výstup | 5,0                                                                  | 00 13. 6. 2019 12:59   | 13. 6. 2019 12:58 |
|                                        | <u>60000</u>       | Celkový počet účast  | Průběžně                        | 31. 8. 2018                                 | Celkový počet osob/   | Výstup | 5,0                                                                  | 00 13. 6. 2019 12:59   | 13. 6. 2019 12:58 |
|                                        | <u>61102</u>       | účastníci s ukončený | PV                              | 31. 8. 2018                                 | účastníci s ukončený  | Výstup | 4,0                                                                  | 00 13. 6. 2019 12:59   | 13. 6. 2019 12:58 |
|                                        | <u>60502</u>       | Zaměstnaní, včetně   | PV                              | 31. 8. 2018                                 | Zaměstnaní, včetně    | Výstup | 4,0                                                                  | 00 13. 6. 2019 12:59   | 13. 6. 2019 12:58 |
|                                        | <u>60002</u>       | Celkový počet účast  | PV                              | 31. 8. 2018                                 | Celkový počet účast   | Výstup | 4,0                                                                  | 00 13. 6. 2019 12:59   | 13. 6. 2019 12:58 |
|                                        | <u>61902</u>       | Lidé z venkovských o | PV                              | 31. 8. 2018                                 | Lidé z venkovských o… | Výstup | 2,0                                                                  | 00 13. 6. 2019 12:59   | 13. 6. 2019 12:58 |
|                                        | <u>61900</u>       | Lidé z venkovských o | PV                              | 31. 8. 2018                                 | Venkovské oblasti je  | Výstup | 2,0                                                                  | 00 13. 6. 2019 12:59   | 13. 6. 2019 12:58 |

*Obrázek 7 - Nenulové hodnoty indikátorů k danému datu dosažené hodnoty* 

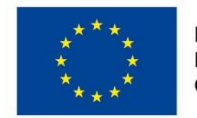

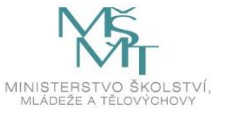

6

# 2.2 Upřesnění indikátorů pro vyplnění charakteristik po konci realizace projektu

Vyplněním určitých charakteristik jednotlivých PO v oddílu Údaje zaznamenávané po ukončení účasti osoby v projektu na kartě účastníka dojde k vygenerování indikátorů 62500 a 62600 na listu indikátory v IS ESF 2014+. Tyto indikátory jsou načteny do závěrečné ZoR prostřednictvím tlačítka "Aktualizuj z IS ESF" (stejně jako milník a související indikátory).

Indikátor 62500 (a 62501, 62502) Účastníci v procesu vzdělávání po ukončení své účasti (jde o nové zapojení do vzdělávání) zadává příjemce na základě informace od podpořené osoby, kterou účastník ručně vyplní a podepíše do 2. části Karty účastníka při ukončení vzdělávání. Příjemce podpory v IS ESF vyplňuje hodnotu Charakteristiky účastníka <u>po ukončení účasti osoby v projektu</u> (po zadání Data výstupu z projektu), informace platné do doby čtyř týdnů po výstupu z IS ESF.

Nejde o zapojení do vzdělávání například až rok po té, kdy se PO účastnila ESF projektu...

 Indikátor 62600 (a 62601, 62602) Účastníci, kteří získali kvalifikaci po ukončení své účasti - pro OP VVV bude tento indikátor většinou nulový. Indikátor zadává příjemce podpory do závěrečné ZOR na základě toho, zda účastník v rámci poskytnutého vzdělávání získal kvalifikaci. Opět je u podpořených osob důležité mít nejprve vyplněné datum výstupu z projektu. Bez tohoto data se podpořené osoby do indikátoru 62600 (a 62601, 62602) nezapočítají.

| Zkratka     | Význam zkratky                                                               |
|-------------|------------------------------------------------------------------------------|
| IS ESF2014+ | Informační systém ESF 2014+ využívaný k monitorování podpořených osob        |
| IS KP14+    | Složka monitorovacího systému MS2014+ určená pro přístup externích uživatelů |
| MS2014+     | Monitorovací systém MS2014+                                                  |
| MŠMT        | Ministerstvo školství, mládeže a tělovýchovy                                 |
| OP VVV      | Operační program Výzkum, vývoj a vzdělávání                                  |
| ROB         | Registr obyvatel                                                             |
| RÚIAN       | Registr územní identifikace, adres a nemovitostí                             |
| PO          | Podpořená osoba                                                              |
| ŘO          | Řídící orgán                                                                 |
| ZZoR        | závěrečná Zpráva o realizaci                                                 |

## 3 Seznam použitých zkratek

# 4 Seznam použitých obrázků

| Obrázek 1 - Datum výstupu z projektu v IS ESF2014+                     | 3 |
|------------------------------------------------------------------------|---|
| Obrázek 2 - Export osob do CSV                                         | 4 |
| Obrázek 3 - Dokončené exporty za posledních 24 hodin                   | 4 |
| Obrázek 4 - Uložit jako                                                | 4 |
| Obrázek 5 - Import CSV souboru                                         | 4 |
| Obrázek 6 - Charakteristiky doplňované po výstupu z projektu           | 5 |
| Obrázek 7 - Nenulové hodnoty indikátorů k danému datu dosažené hodnoty | 6 |

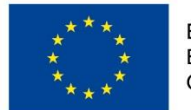

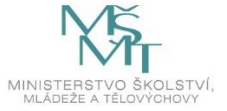